# EURO 76 QUICK START GUIDE

# INSTALLATION

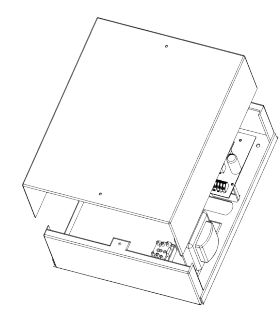

Unscrew and remove the cover of the FURO 76

The EURO 76 printed circuit board is located to the top right hand side

Ø 10

Install the supplied stand-offs if needed before mounting the metal case to the wall. Screw the back metal plate to the wall.

2. PGM 1

C

The tamper mechanism comes already fitted. Be careful to prevent trapping wires and replace the enclosure lid, making sure the tamper is operational, then secure with lids screws.

Please note: The above shows the small metal casing. The large casing already has the stand-offs attached out of the box and must be left on to utilise the back tamper correctly.

### PCB OVERVIEW

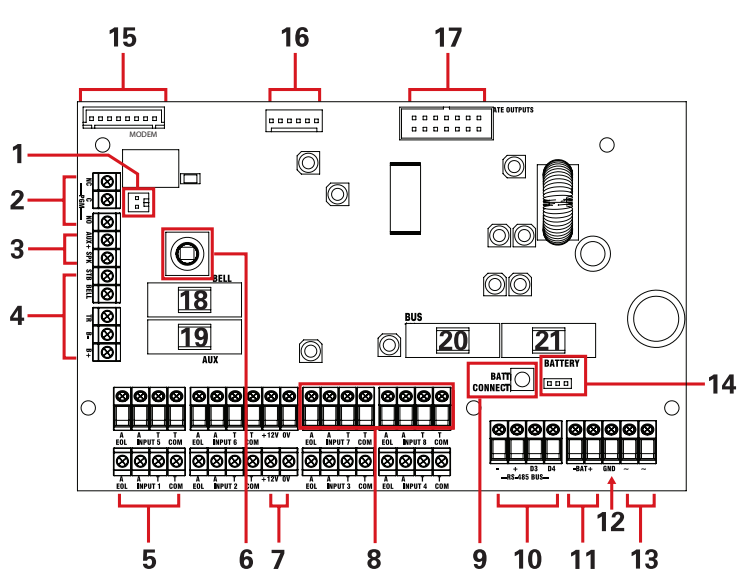

12v 3A NC/NO relay 3. Speaker connection Connects 1x 16ohm speaker 4. External sounder connections Connects an external sounder. 5. Input connections 8 Fully programmable inputs. 6. Tamper switch Optional tamper protection for the metal casing. 7. Auxiliary 12V power 12V power supply 8. Inputs or outputs

1. Case tamper 'Hold-Off' jumper

Inputs 7 and 8 may be programmed as outputs if unused

#### 9. Battery connect 'Kick-start' switch To power-up and program from battery power

(when there is no mains power available). 10. RS485 bus terminals

Connects peripherals.

- 11. Battery connection
- For battery back up.
- 12. Earth connection

Connects the earth

13. 17V connection

Connects the AC transformer 17V supply. 14. Battery charge capacity jumper For battery back up.

#### 15. Modem connections

The left connector (labelled 'modem') is for signalling modules

#### 16. RS232 connection

This connection is used for an RS232 lead that will connect to a PC to allow uploading/downloading of data using the InSite software. It can also support advanced communications connections such as SIA with 3<sup>rd</sup> party communicators when not utilising the app capability

#### 17. Communication outputs

Connects the supplied communication loom to enable an additional 9 programmable outputs. These are low current and would normally be used when connecting a stand-alone communicator to the panel

18. Bell fuse

#### 19. Auxiliary fuse

20. Bus fuse

21. Battery fuse

INITIAL WIRING

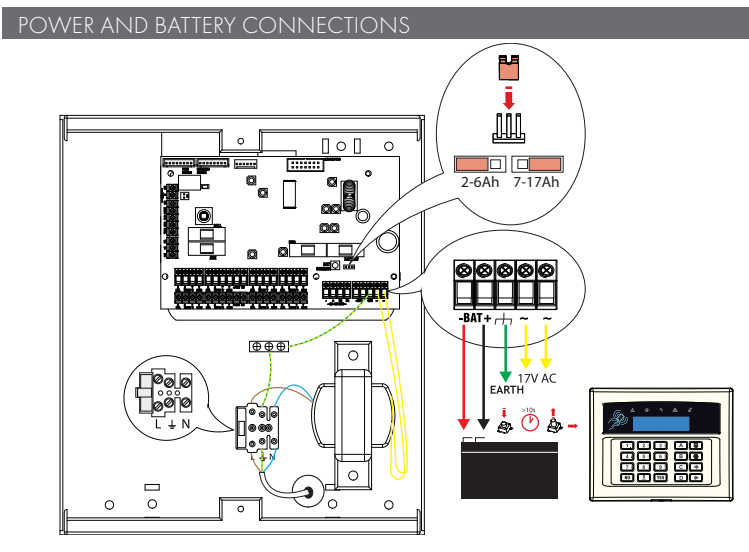

Ensure wiring is done to the national wiring regulations in the country where the installation is taking place. In the UK, this is BS 7671 Requirements for electrical installations; IET Wiring Regulations (18th edition). If in doubt, consult a local qualified electrician. Ensure that a readily accessible disconnect device incorporated in the premises installation wiring shall be provided external to the equipment with a contact separation of al least 3,0me particular and connected as closely as possible to the supply. Example: Fused Spur Unit. When fixing external wires, ensure that means are provided in the installation to prevent the SELV (Safety Electrical Low Voltage) or signal circuits from coming into contact with live parts of the power supply circuit. Wires shall be fixed near their terminal blocks. The end of stranded conductor shall not be consolidated by soft soldering at places where the conductor is subjected to contact pressure. Example: Must not solder ends of wires which are to be secured in detector and control panel terminal connectors. On completion of wiring use tie-wraps to prevent any loose wires causing a safety hazard (material of cables tie shall be rated at least HB or better). Cables fies and sleeves shall be separate for power supply cable and SELV (Safety Electrical Low Voltage) wirings. Size of protective bonding conductors: minimum section 1.5mm<sup>2</sup>, Example: Electrical Earth wire connections.

#### 485 BUS WIRING

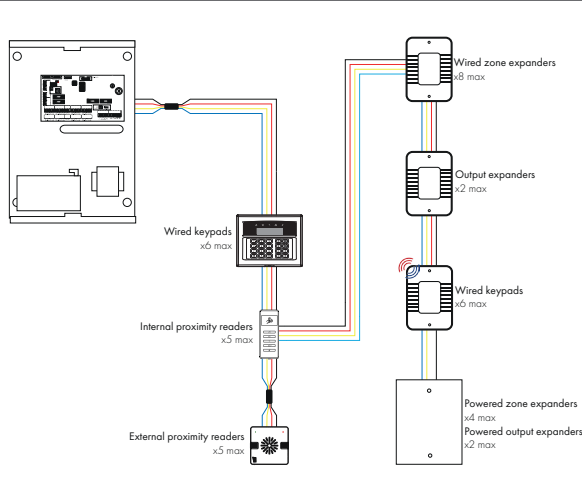

| Cable Type                                                | Screened Cable                                                                                              | Bus Range<br>(m) | Wiring Format     |                   |
|-----------------------------------------------------------|----------------------------------------------------------------------------------------------------|------------------|-------------------|-------------------|
|                                                           |                                                                                                    |                  | Star Wiring Range | Daisy Chain Range |
| 4 core alarm cable                                        | Use this type of cable<br>when the wiring of the<br>485 bus is located<br>near 230VAC mains<br>power wiring | 300              |                   |                   |
| 6 core alarm cable<br>(doubling D1 (Ov)<br>and D2 (+12V)) |                                                                                                    | 1000             | 50 m              | 1 km              |
| Twisted Pair                                              |                                                                                                    | 1000             |                   |                   |

# 

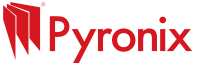

# PERIPHERAL WIRING

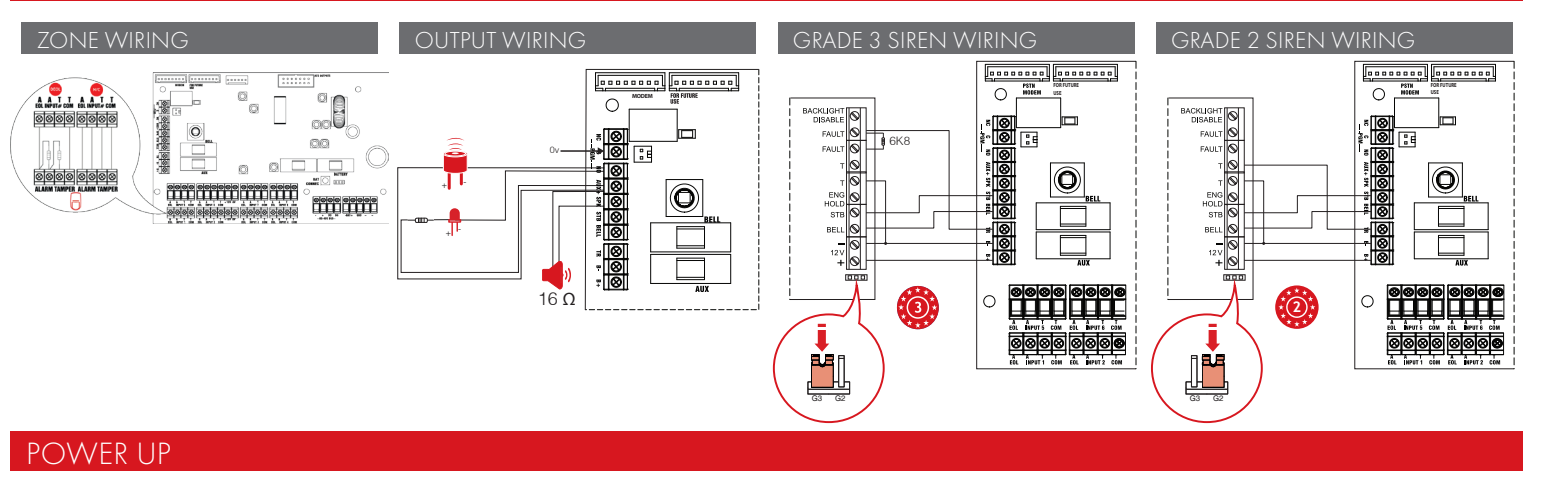

- Connect any modems if required and any other devices (input expanders,
- output expanders etc.) before powering up the system.
- Wire the LAN cable if the DIGI-LAN is installed.
- Install the SIM card, connect the antenna and locate outside and away from the metal casing if the GPRS or Wi-Fi modem is used.
- On power up, the panel will typically show the screens displayed to the right

# **MENU OPTIONS**

#### IMPORTANT MENU INFORMATION

Default codes Engineers

Master Manager 2222

User 'Blank

Entering and Exiting Engineer Menu

#### Entering Engineer Menu

Enter the Engineer code. If any faults are active, they will be displayed now on the screen. Press NO and enter the Engineer code again. 'SET DATE & TIME?' is displayed.

#### Clean Start

Once in the Engineer menu, the panel should be clean started with the code '2002' to prepare the system with the options enabled for a grade 2 installation or code '2000' for grade 3. Once clean started, the Engineer menu must be exited before any other programming is performed.

#### Exiting Engineer Menu

When a main menu item (a menu that is in capital letters) is displayed. press A or scroll to 'EXIT ENGINEER MENU?' and press YES

## HOMECONTROL2.0

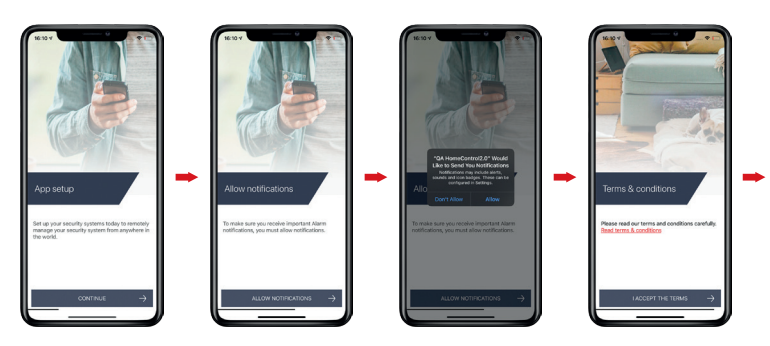

Before connecting to the system with HomeControl2.0, the IP communication module (whether that is Wi-Fi, LAN or GPRS) must have a stable data connection. The system must also be registered on a PyronixCloud account.

- When HomeControl2.0 is opened for the first time, it will go through the initial set up. Select CONTINUE' to proceed.
- 2 Enable the notifications to allow HomeControl2.0 to alert via push and voice notifications. The smart device may display a settings message requesting notification authorisation. Allow to receive notifications.

If you require assistance with the installation, please call our UK technical support team.

Alternatively if you do not require assistance straight away, you can email the team who will reply to you

- 4. Read and accept the Terms and Conditions to proceed

#### IMPORTANT MENU ITEMS Wireless device control

Learns and deletes all wireless zones, bells, wireless speaker/ sounders and arming stations.

#### Change inputs

Programs all zone types, attributes, areas and names.

#### Install ZEMs

Installs zone expansion modules that are wired to the system. Assian keypads and readers

Assigns wired/wireless keypads and readers, and enables readers for entry control.

#### System options

Contains sub-menus for configuring options such as how the system will operate day-to-day and system displays.

#### Engineer tests

Allows the engineer to test zones, outputs, batteries and the siren etc. Diagnostics

Displays power, zone status, wireless arming stations, wireless signal strength and wireless battery levels.

#### Communications

Configures the signalling and smart device control of the system.

Most commonly used input types:

- [06] Intrude
- Typically lounge, kitchen, dining room, landing and bedroom. Any zone that is to instantly trigger the alarm when the system is armed. • [07] Final Exit
- Typically front door or doors that should initiate the entry timer. • [08] Entry Route
- Typically entrance/hall/bottom of stairs or zones between the final door and the point of system disarm.
- [13] Day Alarm Typically fire doors or any zone that is to notify with an internal alarm if triggered

#### Dynamic input types

- [09] ER (Part FX)
- Used on zones that need to act as an entry route in full arm but final exits in part set.
- [10] FX (Part FR)
  - Used on zones that need to act as a final exit in full arm but entry routes in part set.

Create a username so the device can be identified on PyronixCloud. Press 'NEXT' when this has 5 been entered.

Please note: Once this step is complete, this username cannot be edited without deleting and reinstalling the app. Enter the unique system ID of the control panel and press ' $\ensuremath{\mathsf{NEXT}}$ 6

Please note: This can be found in the Master Manager menu in 'SET UP APP DATA?' Please see Extended User Guide for further guidance.

Enter a 'system name'. This is how this system will be labelled throughout the application. Once it 7 has been entered, press 'CONTINUE'.

- Please note: This can be edited at a later time.
- 8. The system is now added to the main screen of HomeControl2.0.

# Pyronix Support HUB

Full Online Product Guides

Full installation, programming, communication and user guides, as well as datasheets, certifications and declarations, for all our products can be found by scanning the QR code or navigating to the URL below it.

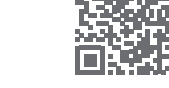

Please note: A pyronix.com installer account is required to access the manuals

www.support.pyronix.com

102040133-01

SAP:

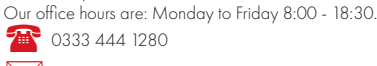

technicalsupport@pyronix.com

**Technical Support** 

as soon as possible